Зайдите на сайт <u>https://www.sevencom.ru/</u>.

1) В открывшемся окне, выберете свой город проживания

| 🗑 sevencom.ru |                    |   |
|---------------|--------------------|---|
|               |                    | × |
|               |                    |   |
|               |                    |   |
|               | Выберите ваш город |   |
|               |                    |   |
|               | Арамиль            |   |
|               | Верхняя Пышма      |   |
|               | Екатеринбург       |   |
|               | Исеть              |   |
|               | Полевской          |   |
|               | Среднеуральск      |   |
|               | Талица             |   |
|               |                    |   |
|               |                    |   |
|               | av .               |   |
|               | UK .               |   |
|               |                    |   |

2) Попав на главную страницу, в верхней правой части экрана нажмите «Личный кабинет»

| SEVENCOM<br>BOSMOXHOCTEЙ БОЛЬШЕ, ЧЕМ ТЫ ДУМАЕШЬ               | <b>9</b> Верхняя Пышма | <b>L</b> 8 (909) 700-88-77                                            | Оплатить Личный кабинет |
|---------------------------------------------------------------|------------------------|-----------------------------------------------------------------------|-------------------------|
| Для дома<br>⊯ Интериет<br>9 Телезидение<br>► Вилескабиталежие |                        | Для бюджетных учр<br>⊯ Интернет<br>Р Телевидение<br>► Вилескаблолевие | еждений                 |

3) Далее, необходимо указать **Логин и Пароль** для доступа в Личный кабинет.

В случае если вы ранее не меняли самостоятельно Логин, он же будет, является номером лицевого счета используемый для оплаты услуг (8 цифр). Эти данные должны быть у Вас указаны либо в Договоре на последней странице, либо в выданном акте на подключения.

Если самостоятельно найти не удалось, Обратитесь в нашу службу технической поддержки любым из нижеперечисленных способов:

- через чат в мобильном приложении Sevencom,
- написать нам в группе ВК
- позвонить в службу тех. поддержки 8-909-700-88-77

| интернет 🗸 тв 🗸  | интернет+тв ∨ | видеонаблюдение 🗸 | ДРУГИЕ УСЛУГИ V | АКЦИИ |
|------------------|---------------|-------------------|-----------------|-------|
| Автори           | зация         |                   |                 |       |
| Логин            | Пароль        | Войти             |                 |       |
| Забыли логин или | пароль?       |                   |                 |       |

4) Попав на главную страницу Личного кабинета, в верхней части на панели навигации нужно найти пункт «Статистика» и далее нажать на «Платежи за КТВ»

| ਗ਼ਙਙਲ਼ਙ           | INCOM                | Среднеуральск                     | 8 (909) 700-88-77  |               |     |  |
|-------------------|----------------------|-----------------------------------|--------------------|---------------|-----|--|
| Sevencom для дома | Sevencom для бизнеса | Sevencom для бюджетных учреждений | Карьера в Sevencom | О нас Новости | Бло |  |
| MOЙ SEVENCOM      | СТАТИСТИКА 🗸 ВЫЙ     | ти                                |                    |               |     |  |
| Личный кабинет    |                      |                                   |                    |               |     |  |

5) В открывшемся окне Вы увидите статистику с Внесением и Списанием средств, разбитой по месяцам.

| ਗ਼ਫ਼ਞੑੑੑ          | 'ENC      | or      |            | <b>9</b>       | Верхняя Пышма           | د ۵                | (909) 70( | 0-88-77 |  |
|-------------------|-----------|---------|------------|----------------|-------------------------|--------------------|-----------|---------|--|
| Sevencom для дом  | na Seve   | ncom дл | пя бизнеса | Sevencom д     | ля бюджетных учреждений | Карьера в Sevencom | Онас      | Новости |  |
| МОЙ SEVENCOM      | ЦИФІ      | POBOE 1 | В СТА      | ТИСТИКА 🗸      | выйти                   |                    |           |         |  |
| Личный кабинет    |           |         |            |                |                         |                    |           |         |  |
| Текущий баланс: 1 | 1411.00   | Квитан  | нция       |                |                         |                    |           |         |  |
| Месяц Остаток     | на начало | Оплата  | Расход Ос  | таток на конеі | 4                       |                    |           |         |  |
| 02.2021           | 1611.00   | 0.00    | 200.00     | 1411.00        |                         |                    |           |         |  |
| 07.2019           | 1711.00   | 0.00    | 100.00     | 1611.00        |                         |                    |           |         |  |
| 04.2018           | 1869.00   | 187.00  | 345.00     | 1711.00        |                         |                    |           |         |  |

- 6) Напротив суммы баланса, нажимаем ссылку «Квитанция»
- 7) Автоматически на Ваш компьютер / Смартфон будет скачен файл в pdf формате.

8) Далее уже со своего устройства вы сможете открыть, а при необходимости и распечатать квитанцию за текущий месяц.

| 6К0232140<br>Лицевой счет: № 023<br>Адрес: Верхняя Пышма, Ур<br>Абонент:<br>Суима п                                                         | ЕРЦ<br>альских Рабочих<br>платежа                                          | Кабельное ТВ 11.02.21<br>Квитанция за февраль 24<br>Получатель: ООО "Геркон"<br>ФИЛИАЛ "ЕКАТЕРИНБУРГ<br>"АЛЬФА-БАНК"<br>БИК 046577964<br>К/счет 30101810100000000<br>Р/счет 40702810838250002<br>ИНН/КПП 6606003473/668<br>руб | 022<br>022<br>СКИЙ" АО<br>0964<br>2328<br>601001<br>(подпись)<br>к оплате: 0 руб |                                                                   |
|----------------------------------------------------------------------------------------------------|----------------------------------------------------------------------------|----------------------------------------------------------------------------------------------------|----------------------------------------------------------------------------------|-------------------------------------------------------------------|
| Телефон:                                                                                                    | e-mail:                                                                    |                                                                                                    | -                                                                                |                                                                   |
| ПОЛУЧАТЕЛЬ ООО "Геркон<br>Адрес: Верхняя Пышма, Ур<br>Рабочих,<br>Информация о расчетах                                                     | ральских<br>Сумма, руб.                                                    | Кабельное ТВ 11.02.2022<br>Квитанция за февраль 2022<br>Абонент:<br>Лицевой счет №: 02                                                                                                    | 2                                                                                |                                                                   |
| Задолженность                                                                                                    | -1411.00                                                                   | Итого к оплате:                                                                                                    | 0                                                                                |                                                                   |
| Начислено за февраль                                                                                                    | 0.00                                                                       |                                                                                                    |                                                                                  |                                                                   |
| Оплачено                                                                                                    | 0.00                                                                       | TT SEVE                                                                                                    | NCOM                                                                             |                                                                   |
| Перечень услуг за февраль                                                                                                    | Сумма                                                                      |                                                                                                    |                                                                                  |                                                                   |
| V                                                                                                    | того 0.00                                                                  |                                                                                                    |                                                                                  |                                                                   |
| Сумма платежа                                                                                                    | руб                                                                        | (подпись)                                                                                                    |                                                                                  |                                                                   |
| Оплату можно произвести в пунктах<br>Пышма, пр.Успенский, д.58а, офис<br>ул.Советская, д.28, 2 этаж. Часы ра<br>Тел. <b>8-909-700-88-77</b> | : ЕРЦ, в банке "Кольцс<br>4. Часы работы: пн-пт<br>боты: пн-пт с 10 до 19, | Урала", в отделениях Сбербанка Р<br>с 9 до 19, без перерыва; сб с 10 до<br>перерыв с 13 до 14; сб с 10 до 15, п                                                                                                    | Ф, в кассах ООО "Герн<br>15, без перерыва; вс в<br>без перерыва; вс выхс         | ।<br>кон" по адресам: г.В-<br>ыходной; г.Среднеуральск,<br>идной. |